Collaborate Web Conference allows for integration with the Grade Center so that you can capture attendance and assign points to students who attended the web conference session. To give points for attendance the students must be enrolled in your course. Once the session ends, you can pull an Attendance Report which will allow you to push the points to the Grade Center.

Note: These instructions assume you enabled Grade Center Integration and assigned a point value for attendance when you created your Collaborate Web Conference session.

1. Click on **Course Tools** to expand it and then select **Blackboard Collaborate**.

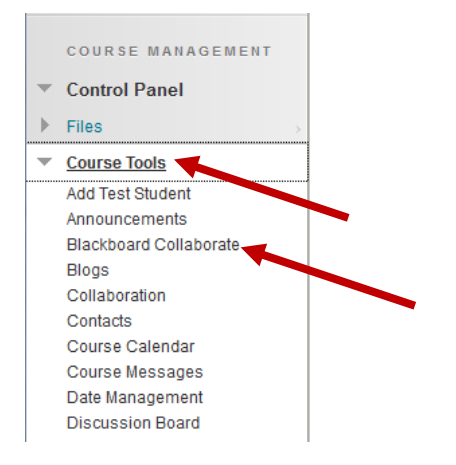

2. Locate the session by typing a keyword or phrase in the Search box to locate a specific session or recording. You can search by date range.

| Scheduled Sessions Recordings |                       |                     |    |  |  |  |  |
|-------------------------------|-----------------------|---------------------|----|--|--|--|--|
| Search                        | Start Date 12/05/2013 | End Date 12/11/2013 | Go |  |  |  |  |

3. Once you've located the session, roll your mouse over the session title, click on the arrow on the right of the session title and then click on **View Session Attendance** in the shortcut menu.

| Sch           | eduled    | Sessions     | Recordings           |      |
|---------------|-----------|--------------|----------------------|------|
| Searc         | ch        |              |                      | 8    |
|               |           |              | Edit Session         |      |
| $\rightarrow$ | Delete    |              | Delete Session       |      |
|               |           |              | Allow Guests         |      |
|               | Available | Title        | Add Link             | Э с  |
|               |           | Guest Speake | View Session Attenda | ince |
|               | Č         | Oceanography | 0                    |      |

4. To award points for attending the session, click on **Post Attendance to Grade Center**.

| View Session Attendance                          |                                          |                                         |  |  |  |
|--------------------------------------------------|------------------------------------------|-----------------------------------------|--|--|--|
|                                                  |                                          | Post Attendance to Grade Center         |  |  |  |
| Attendee Name                                    | Attendee Joined At                       | Attendee Left At                        |  |  |  |
| Janice Florent (jflorent)                        | Monday, October 21, 2013 12:37:18 PM CDT | Monday, October 21, 2013 2:09:11 PM CDT |  |  |  |
| Stu-jflorent1 Bb9Sandbox1 (bb9sandbox-jflorent1) | Monday, October 21, 2013 12:40:56 PM CDT | Monday, October 21, 2013 2:08:49 PM CDT |  |  |  |
| Stu-jflorent2 Bb9Sandbox2 (bb9sandbox-jflorent2) | Monday, October 21, 2013 12:46:05 PM CDT | Monday, October 21, 2013 2:08:39 PM CDT |  |  |  |

5. You should receive confirmation that attendance was successfully posted to the Grade Center.

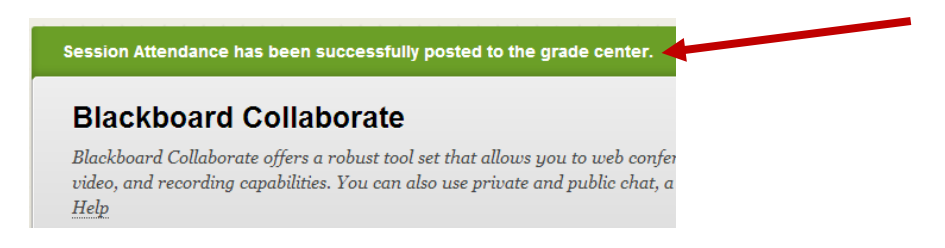

6. In the Grade Center, roll your mouse over the column heading to view more information about the column on the grade information bar.

| Grade Center : Full Grade Center 💿 |                                                                                                    |                                                                                                    |                                                                                                    |                                                                                                    |                                                                                                    |                                                                                                    |  |  |  |  |
|------------------------------------|----------------------------------------------------------------------------------------------------|----------------------------------------------------------------------------------------------------|----------------------------------------------------------------------------------------------------|----------------------------------------------------------------------------------------------------|----------------------------------------------------------------------------------------------------|----------------------------------------------------------------------------------------------------|--|--|--|--|
| Create Column                      | Create Calculate                                                                                                    | ed Column                                                                                                    | <b>∀</b>                                                                                                    | Manage 🗸                                                                                                    | Reports 🗸                                                                                                    |                                                                                                    |  |  |  |  |
| Move To Top                        | Email 😒                                                                                                    |                                                                                                    |                                                                                                    |                                                                                                    |                                                                                                    |                                                                                                    |  |  |  |  |
| Grade Information Bar              | Possible: 5   BBC   A                                                                                                    | ttendance of                                                                                                    | GUEST SP                                                                                                    | EAKER - IMA OC                                                                                                    | EANOGRAPHER [20                                                                                                    | 013-10-21 12                                                                                                    |  |  |  |  |
| 🗖 Last Name 🛛 👋                    | 🛛 First Name 🛛 🔍                                                                                                    | Attendand                                                                                                    | ce of ( 📎                                                                                                    | Good Study S                                                                                                    | ški 🤍 Total                                                                                                    | S E>                                                                                                    |  |  |  |  |
| Bb9Sandbox1                        | Stu-jflorent1                                                                                                    | 5.00                                                                                                    | Attendan                                                                                                    | e of GUEST SPEA                                                                                                    | KER - IMA OCEANO                                                                                                    | GRAPHER                                                                                                    |  |  |  |  |
| Bb9Sandbox2                        | Stu-jflorent2                                                                                                    | 5.00                                                                                                    | [2013-10-                                                                                                    | 21 12:37:18 -0500                                                                                                    | - 2013-10-21 14:11:03                                                                                                    | 3 -0500]                                                                                                    |  |  |  |  |
| Bb9Sandbox3                        | Stu-jflorent3                                                                                                    |                                                                                                    |                                                                                                    |                                                                                                    | 645.50                                                                                                    |                                                                                                    |  |  |  |  |
| Bb9Sandbox4                        | Stu-jflorent4                                                                                                    |                                                                                                    |                                                                                                    |                                                                                                    | 360.00                                                                                                    | 3.                                                                                                    |  |  |  |  |
|                                    | Grade Cento<br>Create Column<br>Move To Top<br>Grade Information Bar<br>Last Name<br>Bb9Sandbox1<br>Bb9Sandbox2<br>Bb9Sandbox3<br>Bb9Sandbox4 | Move To Top  Email    Grade Information Bar  Possible: 5   BBC   A    Last Name  First Name    Bb9Sandbox1  Stu-jflorent1    Bb9Sandbox2  Stu-jflorent3    Bb9Sandbox4  Stu-jflorent4 | Move To Top  Email    Grade Information Bar  Possible: 5   BBC   Attendance of    Last Name  First Name  Attendance    Bb9Sandbox1  Stu-ifforent1  5.00    Bb9Sandbox3  Stu-ifforent3     Bb9Sandbox4  Stu-ifforent4 | Move To Top  Email    Grade Information Bar  Possible: 5   BBC   Attendance of GUEST SP    Last Name  First Name  Attendance of ()    Bb9Sandbox1  Stu-ifforent1  5.00  Attendance    Bb9Sandbox3  Stu-ifforent3      Bb9Sandbox4  Stu-ifforent4 | Move To Top  Email  Manage    Grade Information Bar  Possible: 5   BBC   Attendance of GUEST SPEAKER - IMA OC    Last Name  First Name  Attendance of GUEST SPEAKER - IMA OC    Bb9Sandbox1  Stu-jflorent1  5.00  Attendance of GUEST SPEAKER - IMA OC    Bb9Sandbox2  Stu-jflorent2  5.00      Bb9Sandbox3  Stu-jflorent3       Bb9Sandbox4  Stu-jflorent4 | Move To Top  Email  Manage  Reports    Move To Top  Email  Email  Grade Information Bar  Possible: 5   BBC   Attendance of GUEST SPEAKER - IMA OCEANOGRAPHER [24]    Last Name  First Name  Attendance of GUEST SPEAKER - IMA OCEANOGRAPHER [24]    Bb9Sandbox1  Stu-jflorent1  5.00  Attendance of GUEST SPEAKER - IMA OCEANO    Bb9Sandbox2  Stu-jflorent2  5.00  2013-10-21 12:37:18 -0500 - 2013-10-21 14:11:0    Bb9Sandbox3  Stu-jflorent3    645.50    Bb9Sandbox4  Stu-jflorent4    360.00 |  |  |  |  |